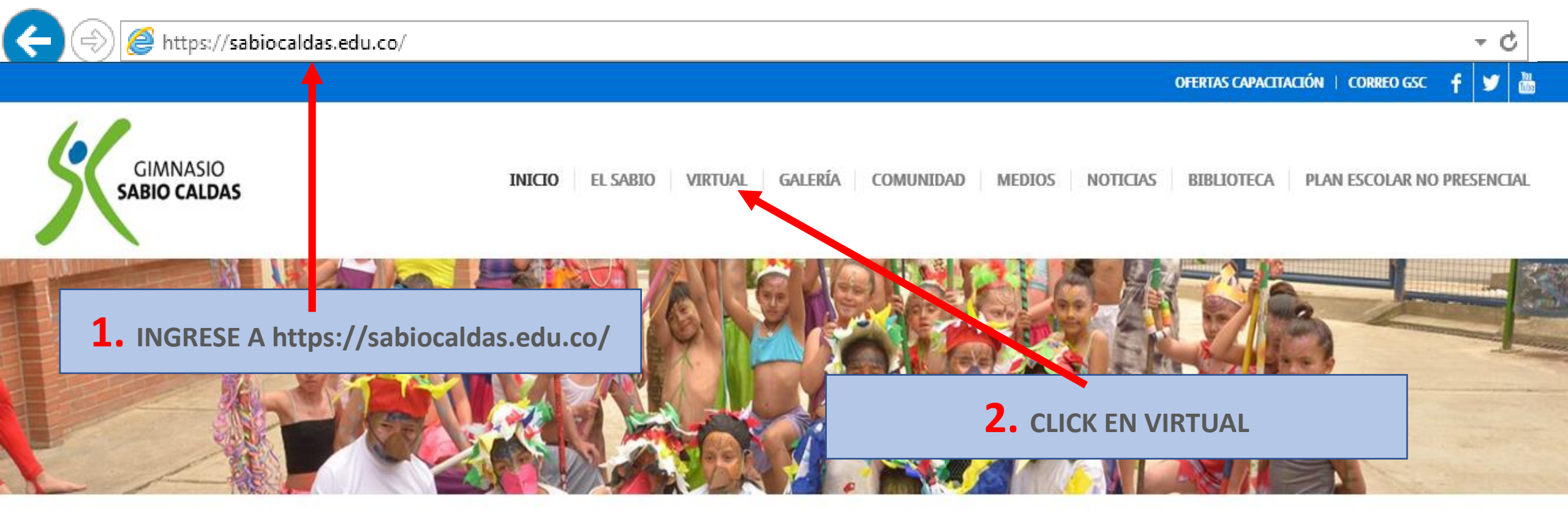

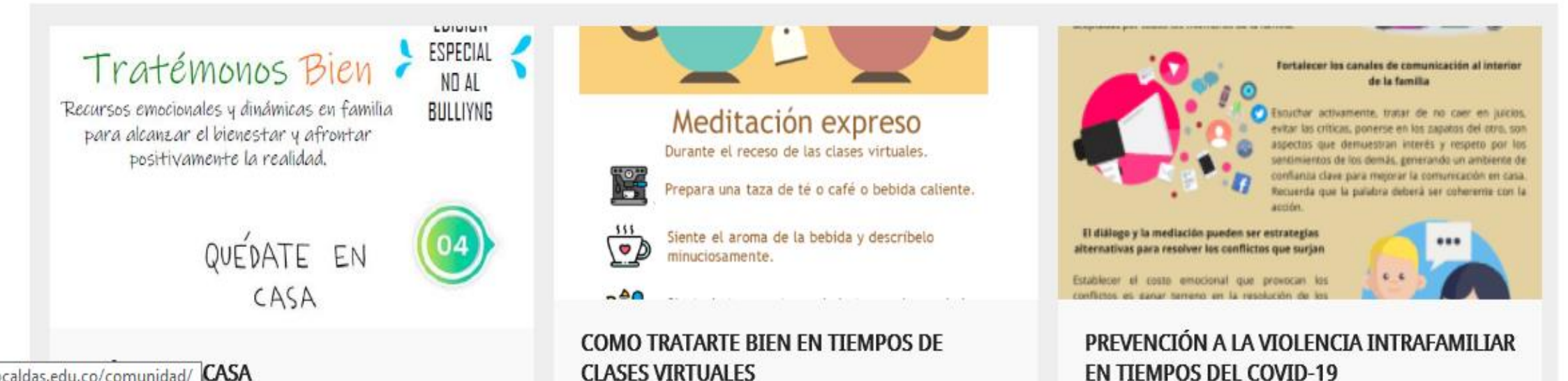

https://sabiocaldas.edu.co/comunidad/ CASA

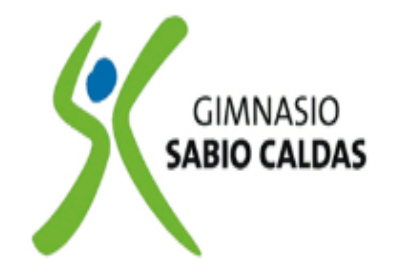

INICIO EL SABIO VIRTUAL GALERÍA COMUNIDAD MEDIOS NOTICIAS BIBLIOTECA PLAN ESCOLAR NO PRESENCIAL

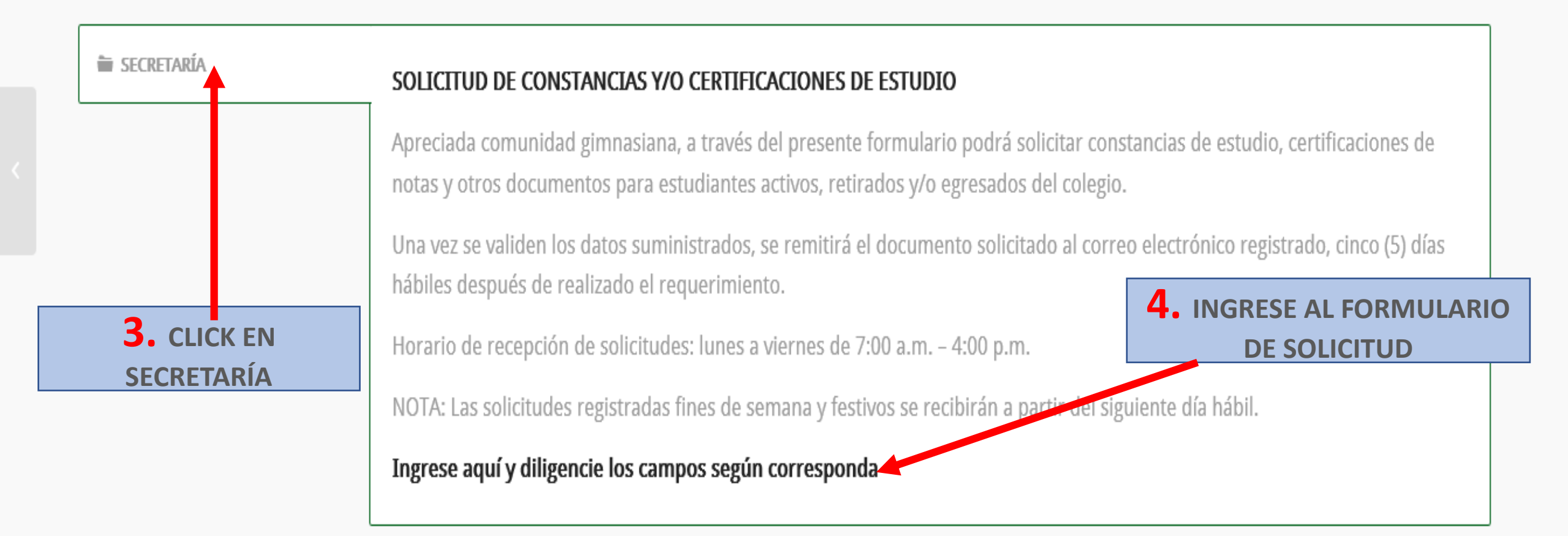

## SOLICITUD DE DOCUMENTOS INSTITUCIONALES ESTUDIANTILES (constancias de estudio, certificados de notas, etc)

Apreciada comunidad gimnasiana, a través del presente formulario podrá solicitar constancias de estudio, certificaciones de notas y otros documentos para estudiantes activos, retirados y/o egresados del colegio.

Con el fin de atender su requerimiento y como institución dar cumplimiento a la protección de datos personales, solicitamos registrar la siguiente información.

#### Siguiente

Nunca envíes contraseñas a través de Formularios de Google.

Este formulario se creó en Gimnasio Sabio Caldas. Notificar uso inadecuado

**Google** Formularios

| CURSO ESTUDIANTE ACTIVO 2020: |
|-------------------------------|
| Tu respuesta                  |
|                               |
| AÑO DE RETIRO:                |
| Tu respuesta                  |
|                               |

#### AÑO PROMOCIÓN BACHILLER ACADÉMICO:

Tu respuesta

DOCUMENTO (S) SOLICITADO (S):

CONSTANCIA ESCOLAR - ESTUDIANTE ACTIVO 2020

CONSTANCIA DE ASISTENCIA - ESTUDIANTE ACTIVO 2020

CONSTANCIA DE LOCALIDAD Y NO PAGO - EGRESADO

COPIA ACTA DE GRADO - EGRESADO

CERTIFICACIÓN COMPORTAMIENTO Y CONVIVENCIA - RETIRADO

CERTIFICACIÓN DE NOTAS AÑOS ANTERIORES - ACTIVO Y RETIRADO (ver nota)

CERTIFICACIÓN PARCIAL DE NOTAS - RETIRADO

BOLETÍN DE NOTAS - RETIRADO

NOTA: REGISTRE EL AÑO Y CURSO (ejemplo: año 2016, curso 5º)

Tu respuesta

**5.** LLENE LOS CAMPOS SEGÚN CORRESPONDA LA SOLICITUD

Atrás Siguiente

# SOLICITUD DE DOCUMENTOS INSTITUCIONALES ESTUDIANTILES (constancias de estudio, certificados de notas, etc)

### NOTA:

Una vez se validen los datos suministrados, se remitirá el documento solicitado al correo electrónico registrado, cinco (5) días hábiles después de realizado el requerimiento.

Atrás

Enviar

**6.** ENVIAR LA SOLICITUD